Zmiany wprowadzone na obiektach w systemie ERP wymagają synchronizacji, aby były widoczne na stanowisku POS. Synchronizację tych danych można wykonać:

poprzez ponowne uruchomienie aplikacji Comarch Retail POS
 przy pomocy przycisku [Odśwież] znajdującego się na każdej liście w aplikacji
 ręcznie z poziomu widoku Aktualizacja danych

W oknie *Aktualizacja danych* można wskazać poszczególne obiekty do synchronizacji lub wybrać opcję wszystkie:

ceny i rabaty
artykuły
waluty
kontrahenci
uprawnienia
ustawienia
wszystko

Dane modyfikowane na stanowisku POS są automatycznie przesyłane do systemu ERP bez dodatkowej ingerencji użytkownika. Czas synchronizacji danych do systemu ERP zależy od ilości danych (ze wszystkich stanowisk POS) oraz przepustowości połączenia usługi synchronizacji danych.